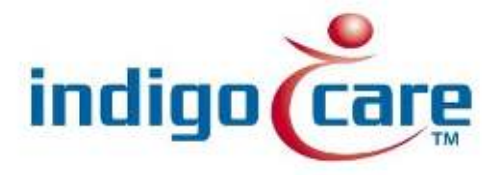

# **Netrix- NEC integration**

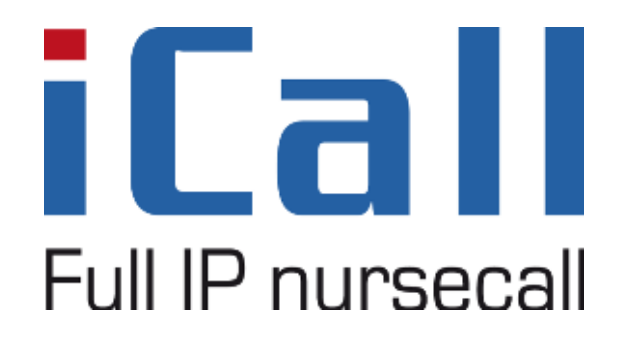

Netrix- NEC integration Klik hier als u tekst wilt invoeren.

11/09/2013

#### **Copyright**

This document may not be copied in whole or in part or otherwise reproduced without prior written consent from IndigoCare Europe or IndigoCare USA, except where specifically permitted under international copyright law.

#### **Disclaimer**

The information in this document is subject to change without notice. IndigoCare Europe or IndigoCare USA assumes no responsibility for inaccuracies or omissions and specifically disclaims any liabilities, losses, or risks, personal or otherwise, incurred as a consequence, directly or indirectly, of the use or application of any of the contents of this document. For the latest documentation, contact IndigoCare Europe or Indigocare USA.

This publication may contain examples of screen captures and reports or database used in daily operations. Examples may include fictitious names of individuals and companies. Any similarity to names and addresses of actual businesses or persons is entirely coincidental.

All examples of patient information in this document are fictitious. Any resemblance to a real patient or facility is purely coincidental. The owners and users of this product are solely responsible for complying with all applicable patient information laws. The users, by their use of this product, agree to indemnify the manufacturer and/or seller of this product against all claims, litigation, and suits filed for patient information violations.

#### Intended use

Use this product only for the purpose it was designed for; refer to the data sheet and user documentation for details. For the latest product information, contact Indigocare Europe or IndigoCare USA.

This hardware installation guide is a working and supporting tool for certified engineers for installing and maintaining iCall installations.

#### FCC compliance

This equipment has been tested and found to comply with the limits for a Class B, pursuant to part 15 of the FCC Rules. These limits are designed to provide reasonable protection against harmful interference when the equipment is operated in a commercial environment. This equipment generates, uses, and can radiate radio frequency energy and, if not installed and used in accordance with the instruction manual, may cause harmful interference to radio communications.

You are cautioned that any changes or modifications not expressly approved by the party responsible for compliance could void the user's authority to operate the equipment.

# Contact information

IndigoCare USA 1001 South Dairy Ashford, Suite 100 Houston, TX 77077 USA

T: +1 713.595.6698 F: +1 713.595.6699 Email: <u>usa@indigocare.com</u> www.indigocare.com IndigoCare Europe Schoebroekstraat 48 3583 Paal Belgium

T: +32 11 247090 F: +32 11 247099 Email: <u>Europe@indigocare.com</u> www.indigocare.com

## <u>Content</u>

| 1.      | General purpose | 5 |
|---------|-----------------|---|
| 2.      | Implementation  | 5 |
| Program | mation          | 8 |

## 1. General purpose

This document describes the implementation, programming and testing of the NEC interface in the Netrix software. The goal is to send text messages from the Netrix to NEC handsets. The message can have a maximum of 160 characters.

The Netrix communicates with the DECT Messaging and Location Service(DMLS) of NEC. The communications goes via TCP/IP sockets, so you only need to know the IP address of the DMLS and the specified IP port on which the DMLS is listening.

### 2. Implementation

Be sure the Netrix and the DMLS are connected to the same Local Area Network(LAN). Start the Netrix software and go the input-output screen via the menu "Setup $\rightarrow$ Input-Output".

In the treeview on the left, you select NEC, so the properties of the NEC interface will appear on the right panel.

| Poput-Output settings |                 |              |  |               | -            |
|-----------------------|-----------------|--------------|--|---------------|--------------|
| E III Nets            |                 |              |  |               | and features |
| AaroScout             | NEC             |              |  |               |              |
| AphaCom               | MLO             |              |  |               |              |
| AUDIO                 | P ON/OFF        |              |  |               |              |
| -67 EMAL              |                 |              |  |               |              |
| Controlar             | Host-IP         | 172 16 24 90 |  | Broadcast gro | ADV          |
| MULTICAST-SP          | IP Redundent    | 172 16 24 90 |  |               | and a second |
| NetroWeb              | Pod             | 2010         |  | Liok St       | atun         |
| SP ONTATUESO          | Contra EDMOD    | is in        |  |               |              |
| - 49 Repeat calls     | Capital Princip |              |  |               |              |
| Snathone              | Capture DNH     |              |  |               |              |
| PI-1 GSM              | Group           | æ            |  |               |              |
| GSN-1                 | Profile         | C            |  |               |              |
| - 0 GSM-2             | Default group   | 0            |  |               |              |
| - # ESPAIN-T          | CWT             | 2            |  |               |              |
| F ESPAIN-2            | ScreenDebug     | <b>S</b>     |  |               |              |
| ESPAIN-3              | ReDebugger      | R            |  |               |              |
| # ESPAIN-5            | Ererlogang      | <b>F</b>     |  |               |              |
| ESPACIUT              | Save outo       | -            |  |               |              |
| F ESPAOUT-2           | serving         |              |  |               |              |
| - FSPAOUT-3           |                 |              |  |               |              |
| ESPACUT-S             |                 |              |  |               |              |
| ⊟ # TAP4N             |                 |              |  |               |              |
| TAP-IN-1              |                 |              |  |               |              |
| TAPOUT-1              |                 |              |  |               |              |
| ESPAX IN              |                 |              |  |               |              |
| ESPAXIN-2             |                 |              |  |               |              |
| 8- <b>Q</b> 1P        |                 |              |  |               |              |
| - 40 P-1              |                 |              |  |               |              |
| C P.3                 |                 |              |  |               |              |
| 9.24                  |                 |              |  |               |              |
| E-# R\$212            |                 |              |  |               |              |
| - # R5232-1           | an and          |              |  | 100           | and l        |
| # HS232-2 +           | O Carcel        |              |  | 0             | 18           |

HOST IP: IP address of the DMLS

Port: TCP Port of the DMLS

Capture PPMSG: check this box if you want the Netrix to capture messages from the NEC handsets. This includes 'Man down' and aggression alarms.

Capture DNR: the range of handset numbers which the Netrix should capture.

The DNRRANGE can be a list (separated by comma "," or semicolon ";) of - a DNR - a wildcard range of DNRs by means of the wildcard character (\*) at the end: PREFIXDNR\*. Examples:

12\*: all DNRs starting with 12

1234 : DNR 1234

\*: all DNRs

- a range of DNRs by means of the "-"sign: DNR1-DNR2, examples:

1180 - 1210

1000 - 1200

Example: 1,9\*,1100-1299

Group: Select this option to use groups for incoming messages Profile: select this option to use profiles for incoming messages

CWT: Congestion Wait Time: When the DMLS buffer is full, the Netrix will receive a congestion error and pauses x seconds. ScreenDebug: check this box if you need a debug screen for this interface FileDebug: check this box to log the debug info Errorlogging: Check this box to send errors to the errorlog. Save outg: check this box to save outgoing messages.

#### Broadcast groups

Messages can be send in two different manners: Normal messages and broadcast messages.Normal messages are send to handsets one by one, broadcast groups are used if you need to send the same message to a group of handsets.

To enable Broadcast messages, 'Broadcast messaging' must be enabled in the IP-Dect Configurator.

| 👫 IP-DECT Config                            | gurator R6             |                                     |                     |                         |              |               |                                   |                                 |                         |
|---------------------------------------------|------------------------|-------------------------------------|---------------------|-------------------------|--------------|---------------|-----------------------------------|---------------------------------|-------------------------|
| C 🕅                                         | General<br>Settings    | IP Settings                         | Network<br>Settings | System<br>Configuration | SIP Settings | DECT Settings | PBX /<br>Provisioning<br>Settings | Performance /<br>Email Settings | Customer<br>Information |
| Home                                        | DECT Settin            | gs                                  |                     |                         |              |               | Demo                              | _160119_1041_                   | 160803_0111             |
|                                             | DECT Settings          | Handset Setting                     | gs DAP Settings     |                         |              |               |                                   |                                 |                         |
| New System                                  | E Broade               | cast messaging                      | ]                   |                         |              |               |                                   |                                 |                         |
| Modify System                               | SMS p                  | messaging relay ov<br>presence      | emde                |                         |              |               |                                   |                                 |                         |
| Import System                               | Move subs<br>Absent DA | s <mark>criptions non ope</mark> ra | ational DAP after : | 10 min.<br>2            |              |               |                                   |                                 |                         |
| Activate /<br>Deactivate /<br>System Status | Codecs:<br>G729:       | election:                           |                     | G729 not sup            | ported       |               |                                   |                                 |                         |
| Delete System                               |                        |                                     |                     |                         |              |               |                                   |                                 |                         |
| Upgrade<br>Installation                     |                        |                                     |                     |                         |              |               |                                   |                                 |                         |
| Save System                                 |                        |                                     |                     |                         |              |               |                                   |                                 |                         |
| Exit                                        | Default                | Import<br>license file              |                     |                         |              |               |                                   | Apply                           | Cancel                  |
| NEC Single S                                | ystem Mode             | Normal Mode                         | Ready               |                         |              |               |                                   |                                 |                         |

## <u>Link status</u>

Click this button to check if your connection works properly.

# 3. Programmation

Create or select a group where you need to include a NEC message.

| Groups Extra Windows I |             | p                                        |
|------------------------|-------------|------------------------------------------|
|                        | File Set-up | Call messages Features Info Groups Extra |
|                        | roups 🔛 🙀   |                                          |
|                        | ID          | Nane                                     |
|                        | 1           | 12310                                    |
|                        | 2           | 12320                                    |
|                        | 2           | 1230                                     |
|                        | •           | 12540                                    |
|                        | 8           | 12310.9P                                 |
|                        | 7           | 12310 S                                  |
|                        | 10          | NEC                                      |
|                        | 80          | reficant                                 |
|                        | 81          |                                          |
|                        | 554         |                                          |
|                        |             |                                          |
|                        |             |                                          |
|                        |             |                                          |
|                        |             |                                          |
|                        |             |                                          |
|                        |             |                                          |
|                        |             |                                          |
|                        |             |                                          |
|                        |             |                                          |
|                        |             |                                          |
|                        |             |                                          |
|                        |             |                                          |
|                        |             |                                          |
|                        |             |                                          |
|                        |             |                                          |
|                        |             |                                          |
|                        |             |                                          |
|                        |             |                                          |
|                        |             |                                          |
|                        |             |                                          |
|                        |             |                                          |
|                        |             |                                          |

# Select type "NEC".

| 🖶 Participa     | ant                                                        |      |        |   | _O× |
|-----------------|------------------------------------------------------------|------|--------|---|-----|
| Name            |                                                            | 8    | Cancel | 0 | ОК  |
| Туре            | NEC  Contact head IP                                       | MSG1 |        |   | •   |
| Number<br>Title | Multicast-SIP<br>NEC<br>Profile<br>RS232<br>SIP<br>Welfare |      |        |   |     |
| message         |                                                            |      |        |   |     |
| Priority        | 0                                                          |      |        |   |     |
| Ringtone        | 0                                                          |      |        |   |     |
| Callback        |                                                            |      |        |   |     |
| Cancellati      | on C Off                                                   |      |        |   |     |
|                 | ⊙ On                                                       |      |        |   |     |
|                 | C Supervision 🗖 Delete call                                |      |        |   |     |

| 🔜 Participant   |                       |      |      |        |   | <u>_                                    </u> |
|-----------------|-----------------------|------|------|--------|---|----------------------------------------------|
| Name            |                       |      | 8    | Cancel | 0 | OK                                           |
| Type NEC        | <u> </u>              |      | MSG1 |        |   | •                                            |
| Broadcast MSG   |                       | <br> |      |        |   |                                              |
| Number          |                       |      |      |        |   |                                              |
| Display message | test message: &[MSG1] |      |      |        |   |                                              |
| Priority        | NORMAL                |      |      |        |   |                                              |
| Ringtone        | 04                    |      |      |        |   |                                              |
| Volume          | 2                     |      |      |        |   |                                              |
| Backgroundcolor | White                 |      |      |        |   |                                              |
| Callback        |                       |      |      |        |   |                                              |
| Save            |                       |      |      |        |   |                                              |
|                 |                       |      |      |        |   |                                              |
|                 |                       |      |      |        |   |                                              |
|                 |                       |      |      |        |   |                                              |
|                 |                       |      |      |        |   |                                              |
|                 |                       |      |      |        |   |                                              |

Broadcast MSG: select this box if you need a broadcast message

Number: Handset number or broadcast group number

Display message: message to be send to the handset

Priority: Choose the priority of your message

WARNING: Priorities "Urgent" and "Very Urgent" keep occupying a place in the DMLS buffer(10 places) until the message is read or a timeout occurs after 30 seconds. Following messages will receive a "Congestion error" and must wait. Increase the CWT to 30.

Ringtone: Dect default: Ringtone chosen in the handset (depends on the priority)

01- 20 : Ringtones defined by the Netrix

Volume: Select the volume of the ringtone

Background color: you can choose a background color. This influents the maximum length or your message.

CallBack: You can setup a callback number if needed. This means you can call the specified number by pressing the green key on the keyboard of the handset (while reading the message).

Save: Select this box if you want the message to be saved on the handset, after it has been read.